# Installing SQL Server Express Editions

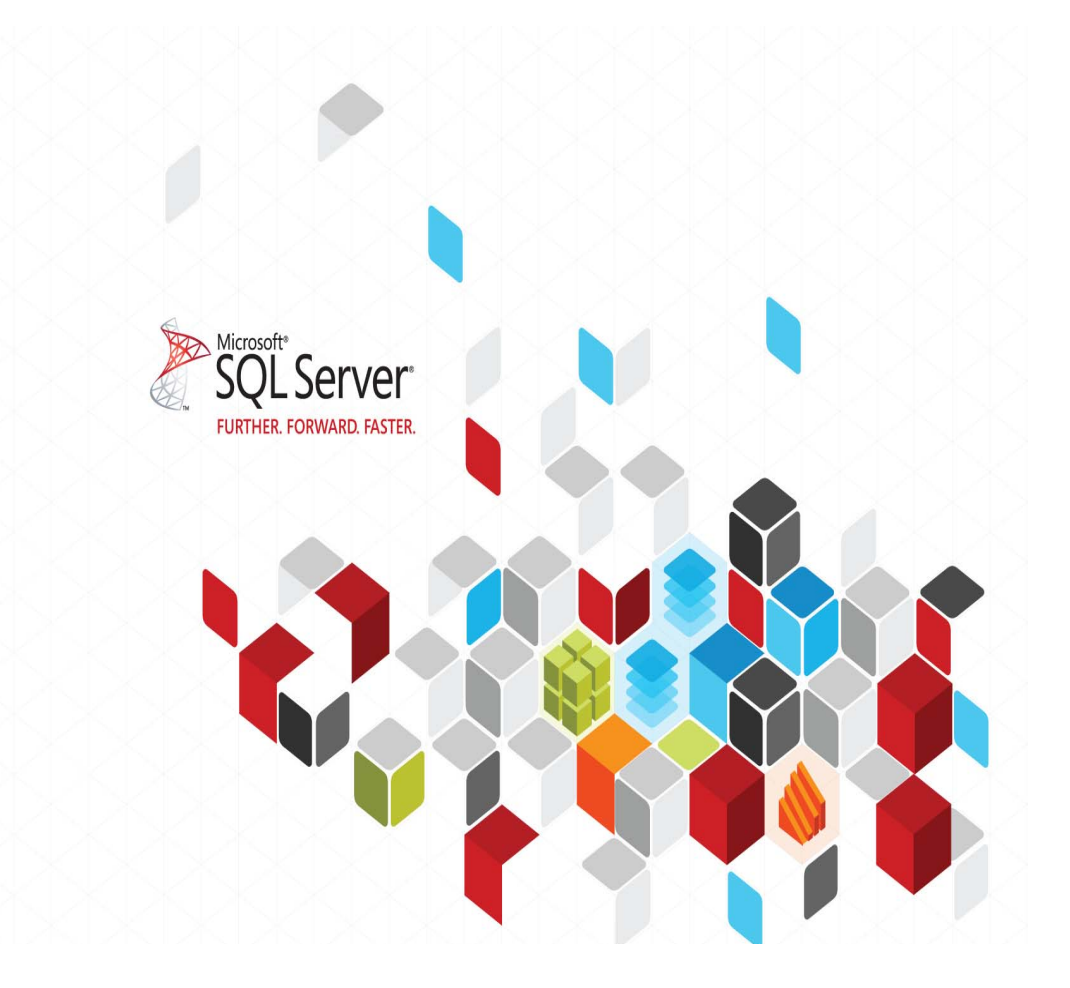

For v9.0 (and above) of Halcyon Network Server Suite, Advanced Reporting Suite, Performance Analyzer GUI and Disk Explorer GUI

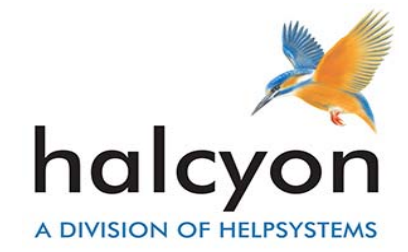

# About this Guide

This document provides basic installation and configuration instructions for Microsoft<sup>®</sup> SQL Server<sup>®</sup> Express Editions for v9.0 (and above) installations of Halcyon Network Server Suite, Advanced Reporting Suite, Performance Analyzer and Disk Explorer GUI.

# Copyright

Copyright 2013 - 2016 Halcyon - A Division of HelpSystems. All rights reserved.

- SQL Server<sup>®</sup> is a registered trademark of Microsoft Corporation in the uNited States and other countries.
- Windows<sup>®</sup> is a registered trademark of Microsoft Corporation in the United States and other countries.

This document is intended as a guide to using Halcyon software. This documentation contains Halcyon proprietary and confidential information and may not be disclosed, used, or copied without the prior consent of Halcyon Software, or as set forth in the applicable license agreement. Users are solely responsible for the proper use of the software and the application of the results obtained.

Although Halcyon Software has tested the software and reviewed the documentation, the sole warranty for the software may be found in the applicable license agreement between Halcyon Software and the user.

#### Publication Revision: August 2016

# CHAPTER

# SYSTEM REQUIREMENTS

The following system requirements must be in place in order for the installation of Microsoft SQL Server Express Editions to be successful. 64-bit configuration is required for any 64-bit versions of Windows. V9.0 of Network Server Suite, Performance Analyzer GUI and Disk Explorer GUI can also run on 32-bit versions of Windows. If the Windows version is earlier than those listed below, use SQL Server 2008 Express. These installation instructions apply to both SQL Server versions.

# SQL Server 2008 Express System Requirements

#### **Supported Operating Systems:**

- Windows Server 2003 Service Pack 2
- Windows Server 2008
- Windows Vista
- Windows Vista Service Pack 1
- Windows XP Service Pack 2
- Windows XP Service Pack 3

#### Minimum Hardware

- 32-Bit Systems
  - Computer with Intel or compatible 1GHz or faster processor (2 GHz or faster is recommended. Only a single processor is supported)
- 64-Bit Systems
  - 1.4 GHz or higher processor (2 GHz or faster is recommended. Only a single processor is supported)

- Minimum of 256 MB of RAM (1 GB or more is recommended)
- 1 GB of free hard disk space

# SQL Server 2012 Express System Requirements

#### **Supported Operating Systems**

- · Windows 7
- Windows Server 2008 R2
- Windows Server 2008 Service Pack 2
- Windows Vista Service Pack 2

#### **Minimum Hardware**

- 32-bit systems
  - Computer with Intel or compatible 1GHz or faster processor (2 GHz or faster is recommended.)
- 64-bit systems
  - 1.4 GHz or faster processor
- Minimum of 512 MB of RAM (2 GB or more is recommended.)
- · 2.2 GB of available hard disk space

# SQL Server 2016 Express System Requirements

#### Supported Operating Systems

- Windows 8
- Windows 10
- Windows Server 2012
- Windows Server 2012 R2

#### Minimum Hardware

- · Intel compatible processor with a minimum speed of 1.4 GHz or faster
- Minimum of 512 MB of RAM (2 GB or more is recommended.)
- 4.2 GB of available hard disk space

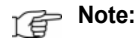

: When installing SQL Server 2016 Express you must also install the SQL Management Studio tool as a separate utility.

# **Download Instructions**

Note:

You must have administrative rights on the computer to install SQL Server Express.

We recommend that you read the SQL Express Release Notes and Readme prior to installation.

- 1 Download and install Microsoft .Net Framework 3.5 SP1
- 2 Download and install Windows Installer 4.5
- **3** Download and install Microsoft SQL Server 2012 Express as per instructions below.

#### SQL Server 2008 Express Download link

http://www.microsoft.com/en-gb/download/details.aspx?id=22973

Select the applicable installer as shown below. These installers include the SQL Management Studio tool:

- SQLEXPRWT\_x64\_ENU.exe64bit (230.4MB)
- SQLEXPRWT\_x86\_ENU.exe32bit (218.6MB)

#### SQL Server 2012 Express Download link

http://www.microsoft.com/en-gb/download/details.aspx?id=29062

Select the applicable installer as shown below. These installers include the SQL Management Studio tool.

- ENU\x64\SQLEXPRWT\_x64\_ENU.exe64bit (669.9MB)
- ENU\x86\SQLEXPRWT\_x86\_ENU.exe32bit (706.1MB)

#### SQL Server 2016 Express Download link

https://www.microsoft.com/en-gb/download/details.aspx?id=52679

Click **Download** to download the required executable file.

When installing SQL Server 2016 Express you must also install the SQL Management Studio tool as a separate utility. Please see the link below.

#### SQL Server Management Studio Download link

https://msdn.microsoft.com/en-us/library/mt238290.aspx

The following installation and configuration instructions have been based on SQL Express 2012, but can be applied to SQL Express 2008 and 2016.

# C H A P T E R

# INSTALLATION

# **Microsoft .NET Framework**

Use the following instructions to install Microsoft SQL Server 2012 Express:

- 1 Download and enable Microsoft .Net Framework 3.5 SP1. http://www.microsoft.com/en-us/download/details.aspx?id=22
- 2 Download and install Microsoft .Net Framework 4.0. http://www.microsoft.com/en-us/download/details.aspx?id=17851
- **Note:** An SQL Database that is stored locally does not require any .NET Framework installation.

SQL Server Express (with database engine only) can work with either .NET 3.5 SP1 or NET 4. There is no need to have both versions enabled.

# **Microsoft SQL Server 2012 Express installation**

1 Download and install Microsoft SQL Server® 2012 Express as per instructions below.

http://www.microsoft.com/en-gb/download/details.aspx?id=29062

**2** Select the applicable installer as shown below. This installer includes the SQL Management Studio tool.

ENU\x64\SQLEXPRWT\_x64\_ENU.exe64bit (669.9MB)

ENU\x86\SQLEXPRWT\_x86\_ENU.exe32bit (706.1MB)

**Note:** For operating systems prior to Windows 7, the same instructions can be applied for installing SQL Server 2008 Express.

**3** Once the installer has completed the extraction, click on the option:

'New SQL Server stand-alone installation or add features to an existing installation'

| Planning     | New SQL Server stand-alone installation or add features t                                                                                                    |
|--------------|----------------------------------------------------------------------------------------------------|
| Installation | No. In the second second secon |
| Maintenance  | Launch a wizard to install SQL Server 2012 in a<br>non-clustered environment or to add features to an existi<br>SQL Server 2012 instance.                                                                                                    |
| Tools        |                                                                                                    |
| Resources    | Upgrade from SQL Server 2005, SQL Server 2008 or SQL<br>Server 2008 R2                                                                                                    |
| Options      | Launch a wizard to upgrade SQL Server 2005, SQL Server<br>2008 or SQL Server 2008 R2 to SQL Server 2012.                                                                                                    |
|              |                                                                                                    |
|              |                                                                                                    |
|              |                                                                                                    |
|              |                                                                                                    |
|              |                                                                                                    |
|              |                                                                                                    |
|              |                                                                                                    |
|              |                                                                                                    |
|              |                                                                                                    |
|              |                                                                                                    |
|              |                                                                                                    |

4 Tick to accept the license terms and click Next.

| 😤 SQL Server 2012 Setup                                 |                                                                                                    |
|---------------------------------------------------------|----------------------------------------------------------------------------------------------------|
| License Terms<br>To install SQL Server 20               | 012, you must accept the Microsoft Software License Terms.                                                                                                    |
| License Terms<br>Product Updates<br>Install Setup Files | MICROSOFT SOFTWARE LICENSE TERMS<br>MICROSOFT SQL SERVER 2012 EXPRESS<br>These license terms are an agreement between Microsoft Corporation (or based on where you<br>live, one of its affiliates) and you. Please read them. They apply to the software named above,<br>which includes the media on which you received it, if any. The terms also apply to any Microsoft<br>• updates,<br>• supplements,<br>• Internet-based services, and |
|                                                         | Sunnit services     Goy     Print     I accept the license terms.     Send feature usage data to Microsoft. Feature usage data includes information about your hardware     configuration and how you use SQL Server and its components.     See the Microsoft SQL Server 2012 Privacy Statement for more information.                                                                                                    |
|                                                         | < Back Next > Cancel                                                                                                    |

## **Feature Selection**

**5** SQL installs the initial files. Once the successful installation of all the initial files is complete, click **Install**. Once the Feature Selection dialog is displayed ensure the **feature selection boxes** are ticked as in the screenshot below and then click **Next**.

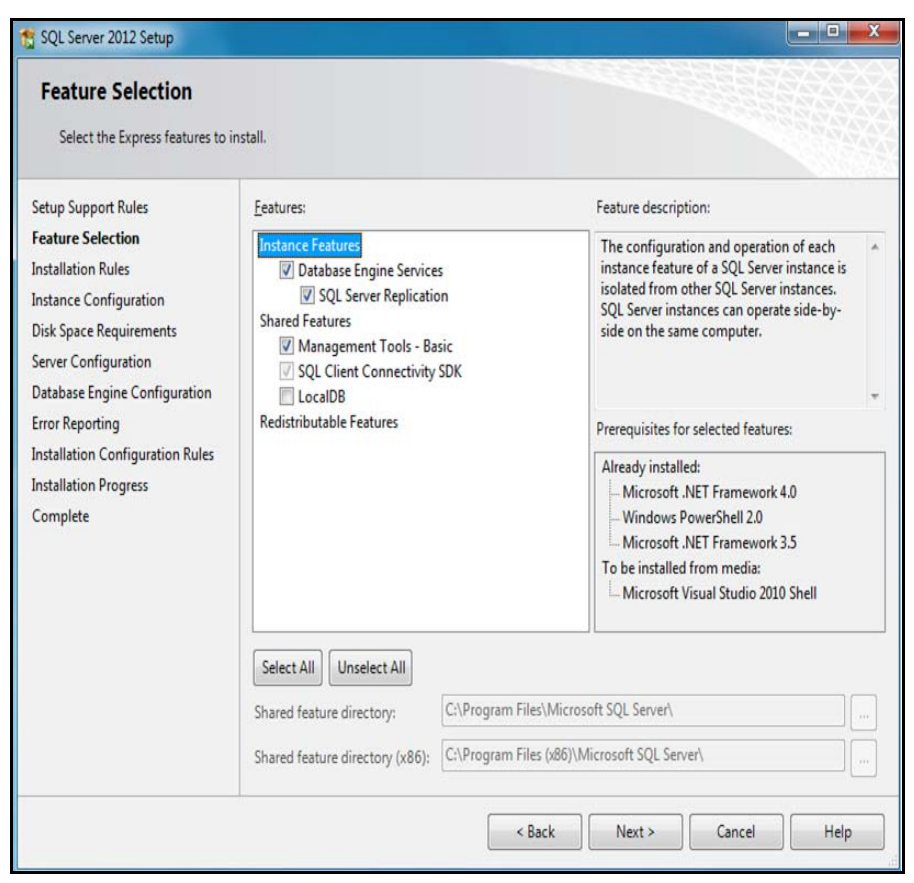

# Instance Configuration

**6** On the Instance Configuration dialog, change the **Named Instance** to **HALCYON**. The current path for the instance root directory can remain as the default setting, or you can change this to best suit your environment. See your Systems or Database Administrator for more assistance with this setting. Click **Next** to continue.

| Instance Configuration                                                                                                    | <b>n</b><br>e ID for the instance of SQL                      | Server. Instance          | ID becomes part of t  | the installation path. |         |
|----------------------------------------------------------------------------------------------------|---------------------------------------------------------------|---------------------------|-----------------------|------------------------|---------|
| Setup Support Rules<br>Feature Selection<br>Installation Rules<br>Instance Configuration<br>Disk Space Requirements<br>Server Configuration<br>Database Engine Configuration<br>Error Reporting<br>Installation Configuration Rules<br>Installation Progress<br>Complete | <ul> <li>Default instance</li> <li>Named instance:</li> </ul> | HALCYON                   |                       |                        |         |
|                                                                                                    | Instance ID:<br>Instance root directory:                      | HALCYON<br>C:\Program Fil | es\Microsoft SQL Ser  | ver\                   |         |
|                                                                                                    | SQL Server directory:<br>Installed instances:                 | C:\Program File           | es\Microsoft SQL Serv | ver\MSSQL11.HALCYC     | NN      |
|                                                                                                    | Instance Name                                                 | Instance ID               | Features              | Edition                | Version |
|                                                                                                    |                                                               |                           |                       |                        |         |
|                                                                                                    |                                                               |                           | K Back                | Next > Can             | Help    |

## **Server Configuration**

7 On the Server Configuration dialog and in order that the service runs correctly, change the entry defined for the SQL Server Database Engine to NT AUTHORITY\LOCAL SERVICE (as shown in the screenshot below) and click Next to continue.

| 😭 SQL Server 2012 Setup                                  |                               |                                |                   | - • ×        |
|----------------------------------------------------------|-------------------------------|--------------------------------|-------------------|--------------|
| Server Configuration<br>Specify the service accounts and | d collation configuration.    |                                |                   |              |
| Setup Support Rules<br>Feature Selection                 | Service Accounts Collation    |                                |                   |              |
| Installation Rules                                       | Microsoft recommends that you | use a separate account for eac | h SQL Server serv | ice.         |
| Instance Configuration                                   | Service                       | Account Name                   | Password          | Startup Type |
| Disk Space Requirements                                  | SQL Server Database Engine    | NT AUTHORITY\LOCAL             | $\supset$         | Automatic 💌  |
| Server Configuration                                     | SQL Server Browser            | NT AUTHORITY/LOCAL             |                   | Disabled 🔻   |
| Database Engine Configuration                            |                               |                                |                   |              |
| Error Reporting                                          |                               |                                |                   |              |
| Installation Configuration Rules                         |                               |                                |                   |              |
| Installation Progress                                    |                               |                                |                   |              |
| Complete                                                 |                               |                                |                   |              |
|                                                          |                               |                                |                   |              |
|                                                          |                               |                                |                   |              |
|                                                          |                               |                                |                   |              |
|                                                          |                               |                                |                   |              |
|                                                          |                               |                                |                   |              |
|                                                          |                               |                                |                   |              |
|                                                          |                               |                                |                   |              |
|                                                          |                               |                                |                   |              |
|                                                          |                               | < Back Next                    | t > Can           | cel Help     |

## **Database Engine Configuration**

8 For the Database Engine Configuration, it is recommended that you select Mixed Mode and choose a password that can be remembered and shared with others if applicable. The SQL administrators should automatically be set as the current user profile that is logged in. If they are not, then click on Add Current User. In addition it would be advisable to at least add in local or domain administrator accounts. Should you wish to set the Data Directories to be on a drive different to the engine, then use the tabs across the top to configure according to your environment. Click Next to continue:.

| Database Engine Confi<br>Specify Database Engine authe                                                                                                    | iguration                                                                                                    | administrators and d                                                                                                    | ata directories                                                    |                                                                                  |                                                                                  |
|----------------------------------------------------------------------------------------------------|----------------------------------------------------------------------------------------------------|----------------------------------------------------------------------------------------------------|--------------------------------------------------------------------|----------------------------------------------------------------------------------|----------------------------------------------------------------------------------|
| Setup Support Rules<br>Feature Selection<br>Installation Rules<br>Instance Configuration<br>Disk Space Requirements<br>Server Configuration<br>Database Engine Configuration<br>Error Reporting<br>Installation Configuration Rules<br>Installation Progress<br>Complete | Server Configuration<br>Specify the authent<br>Authentication Mo<br>Windows auther<br>Windows auther<br>Mixed Mode (SC<br>Specify the password:<br>Confirm password:<br>Specify SQL Server | Data Directories L<br>tication mode and ad<br>de<br>tication mode<br>QL Server authenticati<br>rd for the SQL Server<br>•••••••••••••••••••••••••••••••••• | Jser Instances<br>Iministrators fo<br>on and Windo<br>system admin | FILESTREAM<br>or the Database En-<br>ws authentication)<br>istrator (sa) account | gine.                                                                            |
|                                                                                                    | HALCYON/Domain                                                                                                    | n Admins (Domain Av                                                                                                    | dmins)<br>nove                                                     |                                                                                  | SQL Server administrators<br>have unrestricted access<br>to the Database Engine. |

Note:

Windows Authentication can be selected where required in your environment, you will need to ensure that the account created for use is set so the password never expires.

# **Error Reporting**

9 Unless you wish to send Windows and SQL Server Error Reports to Microsoft you can leave the option on the Error Reporting dialog unchecked.

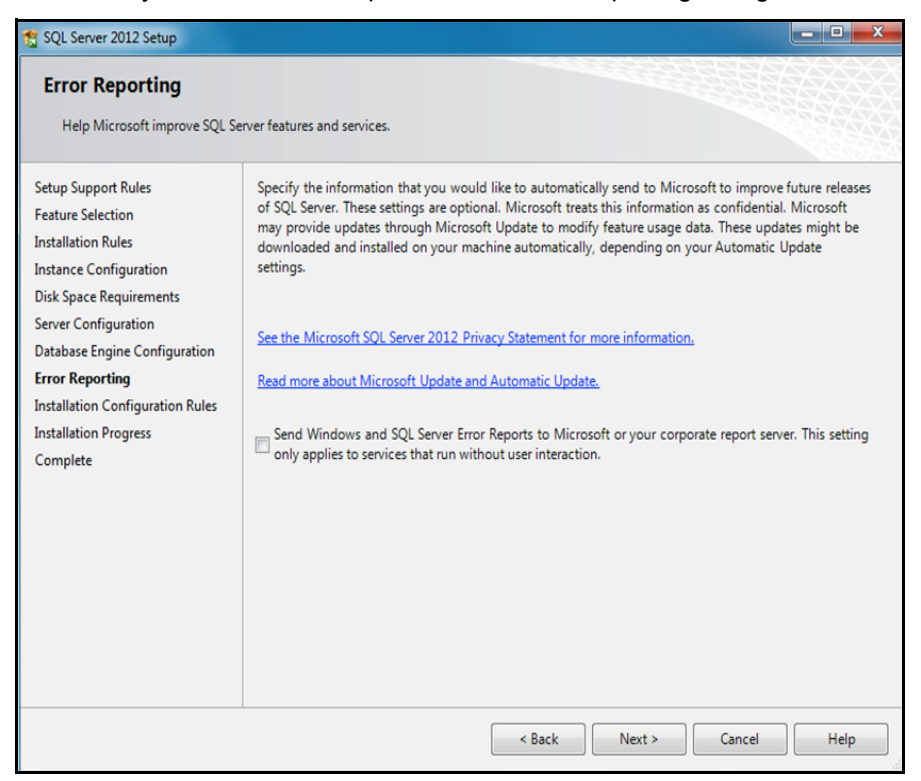

Click Next to continue.

The installation of SQL Server Express begins.

| 🚼 SQL Server 2012 Setup                                                                                                    |                                       |                          |                   |      | ж |
|----------------------------------------------------------------------------------------------------|---------------------------------------|--------------------------|-------------------|------|---|
| Installation Progress                                                                                                    |                                       |                          |                   |      |   |
| Setup Support Rules<br>Feature Selection<br>Installation Rules<br>Instance Configuration<br>Disk Space Requirements<br>Server Configuration<br>Database Engine Configuration<br>Error Reporting<br>Installation Configuration Rules<br><b>Installation Progress</b><br>Complete | Install_sql_ssms_Cpu64_Action : Write | NativeImage_64. Generati | ing Native Images |      |   |
|                                                                                                    | h                                     | N                        | ext > Cancel      | Help |   |

Upon successful completion of the install, the following dialog is displayed. Click **Close** to finish the installation.

| SQL Server 2012 Setup                                     |                                                                                                    |                                                                                                    |
|-----------------------------------------------------------|----------------------------------------------------------------------------------------------------|----------------------------------------------------------------------------------------------------|
| Complete<br>Your SQL Server 2012 installa                 | ion completed successfully with product upda                                                                                                    | stes.                                                                                                    |
| Setup Support Rules                                       | Information about the Setup operation or                                                                                                    | possible next steps:                                                                                                    |
| Testallation Pulos                                        | Feature                                                                                                    | Status                                                                                                    |
| Installation Rules                                        | Management Tools - Basic                                                                                                    | Succeeded                                                                                                    |
| Instance Configuration                                    | Oatabase Engine Services                                                                                                    | Succeeded                                                                                                    |
| Disk Space Requirements                                   | SQL Server Replication                                                                                                    | Succeeded                                                                                                    |
| Server Configuration                                      | SQL Browser                                                                                                    | Succeeded                                                                                                    |
| Database Engine Configuration                             | SQL Writer                                                                                                    | Succeeded                                                                                                    |
| Installation Configuration Rules<br>Installation Progress | Details:                                                                                                    |                                                                                                    |
| Complete                                                  | Viewing Product Documentation fo<br>Only the components that you use to<br>been installed. By default, the Help Vii<br>SQL Server, you can use the Help Lib<br>your local computer. For more informat<br><a href="http://go.microsoft.com/fwlink/?Linkl[&lt;br&gt;?24683">http://go.microsoft.com/fwlink/?Linkl[<br/>?24683</a><br>Summary log file has been saved to the fol<br>C\Program Files\Microsoft SQL Server\111<br>\Summary TECH104_20130108_140550.t | r SQL Server<br>wew and manage the documentation for SQL Server have<br>ewer component uses the online library. After installing<br>any Manager component to download documentation to<br>tion, see Use Microsoft Books Online for SQL Server<br>>=224683≥ (http://go.microsoft.com/fwlink/?LinkID=<br>lowing location:<br>0\Setup Bootstrap\Log\20130108_140550<br>btt |
|                                                           |                                                                                                    | Close Help                                                                                                    |

### Creating a new Login account

- 1 On the server where SQL is installed, go to START | PROGRAMS | Microsoft SQL Server | SQL Server Management Studio. Click CONNECT.
- **2** When connected to the SQL instance, expand **Security** and then **Logins** (a list of all the current accounts).
- 3 Right click on Logins and select New login.
- 4 Create a new login named 'halcyon' and provide a password. It is important to clear the check box for the 'Enforce password policy' option, because if the password expires, Halcyon will stop working.

| Select a page                                                                              | 🖾 Script 🝷 🚺 Help                                                  |                     |        |
|--------------------------------------------------------------------------------------------|--------------------------------------------------------------------|---------------------|--------|
| <ul> <li>Server Roles</li> <li>User Mapping</li> <li>Securables</li> <li>Status</li> </ul> | Login name:<br>Windows authentication<br>SQL Server authentication | halcyon             | Search |
|                                                                                            | Password:                                                          | •••••               |        |
|                                                                                            | Confirm password:                                                  | •••••               | ]      |
|                                                                                            | Old password:                                                      |                     | ]      |
|                                                                                            | Enforce password policy     Enforce password expire                | r<br>ition          |        |
|                                                                                            | User must change pass     Manage to certificate                    | word at next login  |        |
|                                                                                            | Mapped to certificate                                              |                     |        |
| Connection                                                                                 | Map to Credential                                                  |                     | Add    |
| Server:<br>TECH105\HALCYON                                                                 | Mapped Credentials                                                 | Credential Provider |        |
| HALCYON'nevans                                                                             |                                                                    |                     |        |
| Progress                                                                                   |                                                                    |                     | Remove |
| Ready                                                                                      | Default database:                                                  | master              | •      |
| 10.4.5 P                                                                                   | Default language:                                                  | <default></default> | •      |

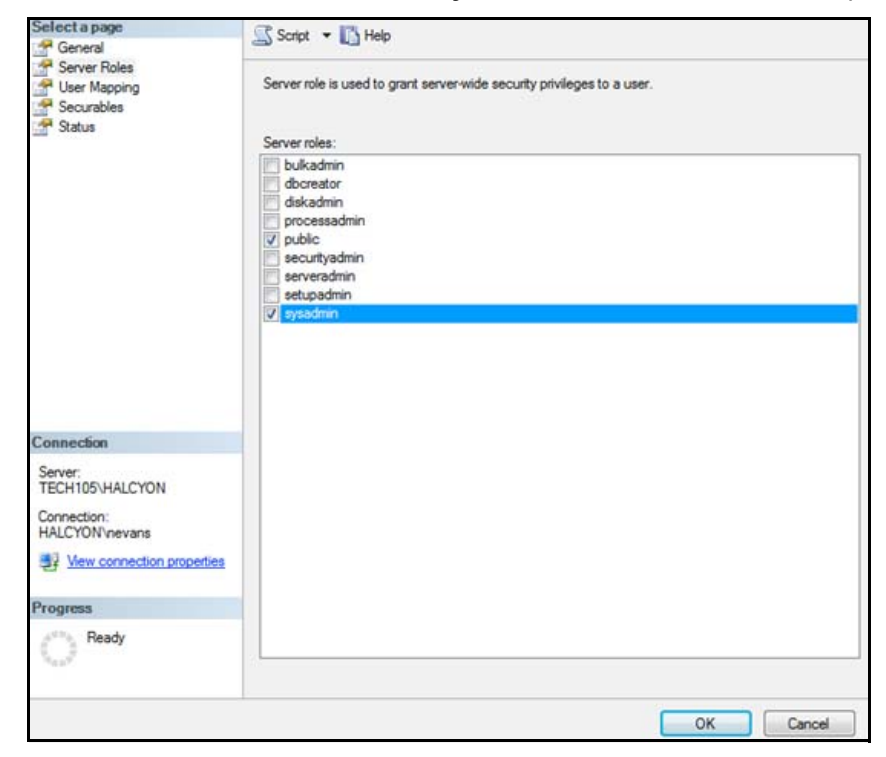

5 Select Server Roles and then tick sysadmin and click OK when complete

Use the same instructions for Windows Authentication, you don't need to specify a password as it has already been set.

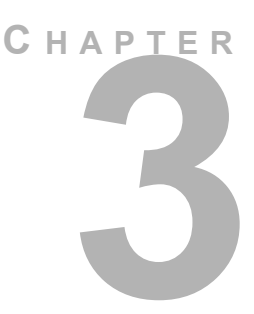

# **COMPANY INFORMATION**

## **Head Office**

Halcyon - A Division of HelpSystems 5 The Forum Minerva Business Park Lynch Wood Peterborough Cambridgeshire PE2 6FT United Kingdom

 Tel:
 +44 (0) 1733 234995

 URL:
 <u>http://www.helpsystems.com/halcyon</u>

For details of your local office or reseller, please visit www.halcyonsoftware.com and access the Contact Us, Support or Partners options.

You can also email us directly using the following email addresses: Technical Support: <u>technicalservices@halcyonsoftware.com</u> Sales: <u>sales@halcyonsoftware.com</u> Accounts: <u>accounts@halcyonsoftware.com</u>